用户手册

[SBC-PH8800]

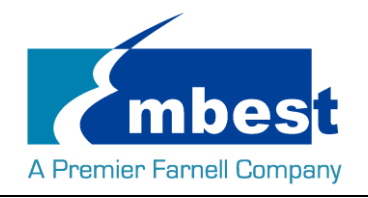

# 历史版本

| Rev.     | Note    | Author |
|----------|---------|--------|
| 20160902 | Initial | Sandy  |

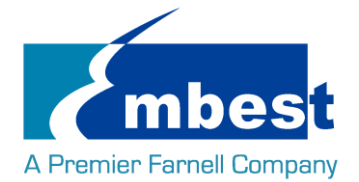

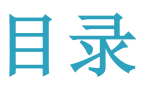

| 历史版    | 反本       |                                              | 2             |
|--------|----------|----------------------------------------------|---------------|
| 目录.    |          |                                              | 3             |
| Releas | se N     | lote                                         | 5             |
| 1      |          | 镜像版本                                         | 5             |
| 2      |          | 功能列表                                         | 5             |
| 3      |          | 已知问题                                         | 5             |
| 第1章    | 章        | 快速启动                                         | 7             |
| 1      | 1        | 烧写镜像到 SD 卡                                   | 7             |
| 1      | .2       | 从 SD 卡启动系统                                   | 3             |
| 1      | .3       | 从 SPI Flash 启动                               | Э             |
| 第2章    | 章        | 功能测试1                                        | 1             |
| 2      | 1        | LED 测试                                       | 1             |
| 2      | <u>.</u> | LED 树树                                       | 1             |
| 2      |          | FEDROM 测试                                    | ר<br>כ        |
| 2      |          | ELFROM 例试                                    | <u>ר</u><br>ק |
| 2      | 5        | Livinic 例成                                   | 2             |
| 2      |          | HDMI测试                                       | 4             |
| 2      | 7        |                                              | 1             |
| 2      | /        | TEMI ADDIO 砌函                                | +<br>1        |
| 2      |          | 1.<br>背光测试                                   | +<br>1        |
| 2      |          | 日 2003 KU                                    | 1             |
| 2      | 11       | ▲决开场风<br>串口测试                                | -<br>5        |
| 2      |          | 中日秋秋<br>2 11 1 11ART1 11                     | 5             |
|        |          | 2 11 2 LIART2                                | 5             |
|        |          | 2 11 3 LIARTA 1                              | 5             |
| 2      | 12       | RS/85 测试                                     | 7             |
| 2      |          | 1<br>2 12 1 RS/85-2 和 RS/85-3 1 <sup>1</sup> | ,<br>7        |
| 2      | 12       | CAN 测试                                       | ,<br>7        |
| 2      | 1/       | 网络测试                                         | Ŕ             |
| 2      | 15       | 1.1SB 测试                                     | ,<br>a        |
| 2      |          | 2 15 1 Host 测试 1                             | ģ             |
| 2      | .15      | USB 测试                                       | 9<br>9        |

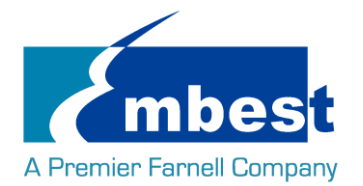

|      | 2.15.2  | OTG 测试            | 19 |
|------|---------|-------------------|----|
| 2.16 | 5 Camer | a 测试              | 21 |
|      | 2.16.1  | 摄像模式              | 21 |
|      | 2.16.2  | 拍照模式              | 21 |
| 第3章  | 系统编     | 高译                | 22 |
| 3.1  | 配置编     | <b>晶译环</b> 境      | 22 |
| 3.2  | 编译1     | IBOOT             | 22 |
| 5.2  | 3.2.1   | 获取 uboot 源码       | 22 |
|      | 3.2.2   | 编译并烧写镜像到 SD 卡     | 22 |
|      | 3.2.3   | 编译并烧写镜像 SPI Flash | 22 |
| 3.3  | Kernel  |                   | 23 |
|      | 3.3.1   | 获取内核源码            | 23 |
|      | 3.3.2   | 编译并烧写镜像到 SD 卡     | 23 |

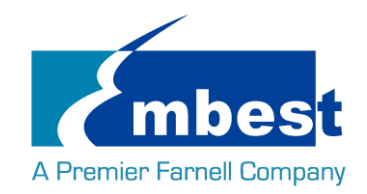

# **Release Note**

# 1. 镜像版本

SBC-PH8800\_Shipment\_Image\_SDCard\_REV01.img SBC-PH8800\_Shipment\_Image\_EMMC\_Rev01.img

# 2. 功能列表

|                | SBC-PH8800       |             |                   |                                         |  |  |  |  |  |  |
|----------------|------------------|-------------|-------------------|-----------------------------------------|--|--|--|--|--|--|
| Feature List   | Schematic        | On-Chip     | On-Board          | Datail Eurotians(ovicting)              |  |  |  |  |  |  |
|                | Page#            | Peripherals | Peripherals       | Detail Functions(existing)              |  |  |  |  |  |  |
| u-boot version | 2015.09          |             |                   | Supports kernel boot                    |  |  |  |  |  |  |
| kernel version | 4.1.6            |             |                   | Supports all below functionality        |  |  |  |  |  |  |
| Filesystem     | Debian           |             |                   | Default root file system used by debian |  |  |  |  |  |  |
| CPU            | PH8800-U11       | AM437X_ZDN  |                   | Null                                    |  |  |  |  |  |  |
|                |                  |             |                   | Can access read write and run           |  |  |  |  |  |  |
| DDRAM          | PH8800-p7-u12/u7 | DDR         | MT41K256M16HA-125 | code                                    |  |  |  |  |  |  |
| PMIC           | PH8800-p3-u13    | 12C0        | TPS65218          | Null                                    |  |  |  |  |  |  |
| MicroSD_(TF)   | SPH1800-P6-TF1   | MMC0        | Null              | Can access read write and boot          |  |  |  |  |  |  |
|                |                  |             |                   | can read write and keep time off        |  |  |  |  |  |  |
| External-RTC   | SPH1800-P9-U55   | I2C0        | RX-8025TUB        | power                                   |  |  |  |  |  |  |
|                |                  |             |                   | can read write and keep time off        |  |  |  |  |  |  |
| Integrited-RTC | PH8800-u11       | RTC         | Null              | power                                   |  |  |  |  |  |  |
|                | PH8800-p10-D3/D  |             |                   | System can control LED to light or      |  |  |  |  |  |  |
| LEDs           | 4                | gpio        | Null              | not                                     |  |  |  |  |  |  |
| Power-Button   | PH1800-P14-S2    | 12C0        | TPS65218          | Can get key value                       |  |  |  |  |  |  |
| LCD            | SPH1800-P9-J9    | RGB         | Null              | Can show picture on the screen          |  |  |  |  |  |  |
|                |                  |             |                   | System can control the LCD              |  |  |  |  |  |  |
| Backlight      | SPH1800-P9-J9    | PWM         | Null              | backlight                               |  |  |  |  |  |  |
| TouchScreen    | SPH1800-P9-J9    | ADC-TSC     | Null              | System use touchscreen                  |  |  |  |  |  |  |
|                |                  |             | MTFC4GACAAAM-4M   |                                         |  |  |  |  |  |  |
| eMMC           | PH8800-p8-u14    | MMC1        | IT                | Can access read write                   |  |  |  |  |  |  |
| EEPROM         | PH8800-p8-u6     | 12C0        | CAT24C256W        | Can access read write                   |  |  |  |  |  |  |
| SPI-FLASH      | PH8800-p8-u3     | QSPI        | N25Q256A13EF840   | 1. Boot from SPI-Flash                  |  |  |  |  |  |  |

Embest Technology Co. Ltd | <u>http://www.embest-tech.com</u>

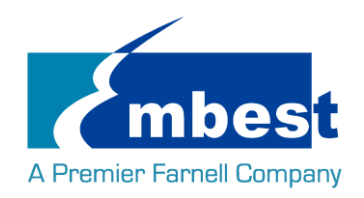

#### SBC-PH8800 User Manual

|            |                 |          |                    | System can send and receive data |
|------------|-----------------|----------|--------------------|----------------------------------|
| CAN-1      | SPH1800-p8-J61  | CAN1     | MC33901WEF         | between two board                |
|            |                 |          |                    | System can send and receive data |
| CAN-2      | SPH1800-p8-J61  | CAN0     | MC33901WEF         | between two board                |
|            |                 |          |                    | System can send and receive data |
| UART-0     | SPH1800-p7-CN4  | UART0    | NUII               | in loopback mode                 |
|            |                 |          |                    | System can send and receive data |
| UART-1     | SPH1800-p7-J4   | UART5    | MAX3232CUE+        | in loopback mode                 |
|            |                 |          |                    | System can send and receive data |
| UART-2     | SPH1800-p13-J58 | UART3    | Null               | in loopback mode                 |
|            |                 |          |                    | System can send and receive data |
| UART-4     | SPH1800-p13-J58 | UART1    | MAX3232CUE+        | in loopback mode                 |
|            |                 |          |                    | System can send and receive data |
| RS485-2    | SPH1800-p8-u5   | SPIO     | SC16IS752IPW       | between two board                |
|            |                 |          |                    | System can send and receive data |
| RS485-3    | SPH1800-p8-u5   | SPIO     | SC16IS752IPW       | between two board                |
| USB-Host   | SPH1800-p11-p3  | USB1     | Null               | Can recognize U disk by USB host |
|            |                 |          |                    | Could preview, take picture and  |
| CAMERA     | SPH1800-p9j8    | CSI&I2C1 | Null               | record video                     |
|            |                 |          |                    | Can recognize U disk in host     |
|            |                 |          |                    | mode, and can work as usb        |
| USB-OTG    | SPH1800-p11-j13 | USB0     | Null               | ethernet in device mode          |
| Ethernet-1 | PH8800-P9-U9    | RGMII1   | KSZ9031RNXIA       | Can ping the server              |
| Ethernet-2 | SPH1800-P12-J17 | RGMII2   | AR8035             | Can ping the server              |
| HDMI       | SPH1800-P10-U34 | I2C0     | TDA19988BHN/C1,551 | Can show picture on the screen   |
| Audio      | SPH1800-P10-U34 | I2C0     | TDA19988BHN/C1,551 | can play wav                     |

# 3. 己知问题

| Known issue List      | Detail                                                                                  |
|-----------------------|-----------------------------------------------------------------------------------------|
| SPI-FLASH             | Not Support: SPI-Flash access in kernel                                                 |
| Ethernet-1 & Ethernet | Bug: Board to board connect under high or low temperature environment could not working |
| -2                    | normally                                                                                |
| LCD                   | Bug:4.3 inch Screen turn white for a while in boot                                      |
| HDMI Audio            | Not support Sony HDMI displayer                                                         |

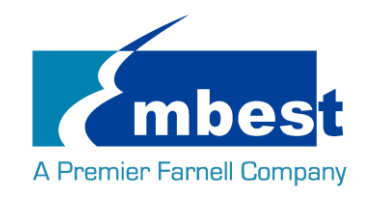

# 第1章 快速启动

# 1.1 烧写镜像到 SD 卡

- ▶ 首先,你需要准备一张不小于 2G 的 SD 卡
- ▶ 然后,你需要从 https://sourceforge.net/projects/win32diskimager/ 下载并安装 Win32 Disk Imager

| 👒 Win32 Disk Imager            |            |
|--------------------------------|------------|
| Image File                     | Device     |
|                                | E [H: \] 🔻 |
| Copy MD5 Hash:                 |            |
| frogress                       |            |
| Version: 0.9.5 Cancel Read Wri | te Exit    |

▶ 选择需要烧写的镜像,SBC-PH8800\_Shipment\_Image\_SDCard\_Rev01.img:

| 👒 Win32 Disk Imager       |                   |
|---------------------------|-------------------|
| Image File                | - Device -        |
| 1                         | [H:\] 🔻           |
| Copy MD5 Hash:            | /                 |
| Progress                  | Select Image File |
|                           |                   |
| Version: 0.9.5 Cancel Rea | d Write Exit      |
|                           | 111               |

▶ 点击 Write 烧写镜像:

| 👒 Win32 Disk Imager        |                 |
|----------------------------|-----------------|
| -Image File                | Device          |
| Path of your image file    | (H: \] 🔻        |
| Copy MD5 Hash:<br>Progress | Click Write     |
| Version: 0.9.5 Cancel      | Read Write Exit |

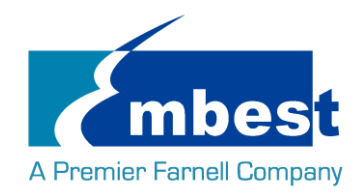

# 1.2 从 SD 卡启动系统

在 PC 上安装串口软件(例如 SecureCRT),选择正确的端口号,波特率 115200,8 位数据位,1 位停止  $\geq$ 位,无奇偶校验 用 USB 转 TTL 模块把板子上的 DEBUG 接口(CN4)和 PC 相连 把 Micro SD 卡插入板上的插槽 TF1 ≻ 按下按键 S3,用 5V,2A 的电源,给板子供电(J1),上电复位后松开 S3 系统启动完毕之后, 串口显示如下  $\triangleright$ systemd[1]: Starting Journal Service... systemd[1]: Started Journal Service. systemd[1]: Started Journal Service. systemd-journald[162]: starting version 215 systemd-journald[162]: Received request to flush runtime journal from PID 1 remoteproc0: failed to load am335x-pm-firmware.elf remoteproc0: powering up wkup\_m3 remoteproc0: Direct firmware load for am335x-pm-firmware.elf failed with error -2 remoteproc0: Falling back to user helper remoteproc0: request\_firmware failed: -11 remoteproc0: reproc boot failed 7.409917] 7.426561] 7.599897] 8.102171] 8.201122 8.237170 8.262756] 8.344518] 9.573464] 9.580114 remoteproc0: rproc\_boot failed remoteproc0: rproc\_boot failed net eth0: initializing cpsw version 1.15 (0) net eth0: phy found : id is : 0x221622 net eth1: initializing cpsw version 1.15 (0) net eth1: phy found : id is : 0x4dd072 net can0: c\_can\_hw\_raminit\_wait\_syscon: time out c\_can\_platform 481cc000.can can0: bit-timing not yet defined c\_can\_platform 481cc000.can can0: failed to open can device 10.134627] 10.222955] 10.754600] 10.842988] 11.409176] 11.491746 11.553953] 11.616721] net can1: c\_can\_bw\_raminit\_wait\_syscon: time out 11.616721] c\_can\_platform 481d0000.can can1: bit-timing not yet defined 11.745757] c\_can\_platform 481d0000.can can1: failed to open can device 12.276336] FAT-fs (mmcblk0p1): Volume was not properly unmounted. Some data may be corrupt. P lease run fsck. Debian GNU/Linux 8 embest tty50 www.embest-tech.com default username:password is [root:root] embest login: 输入用户名和密码 root 登录; Debian GNU/Linux 8 embest tty50 www.embest-tech.com default username:password is [root:root] embest login: root Password: Linux embest 4.1.6 #1 PREEMPT Tue Sep 27 12:00:43 CST 2016 armv71 The programs included with the Debian GNU/Linux system are free software; the exact distribution terms for each program are described in the individual files in /usr/share/doc/\*/copyright. Debian GNU/Linux comes with ABSOLUTELY NO WARRANTY, to the extent permitted by applicable law. root@embest:~#

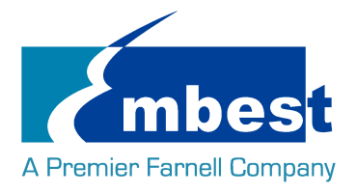

# 1.3 从 SPI Flash 启动

参考 <u>1.2</u>,先从 SD 卡启动,终端中打印如下信息时,按"回车键"进入 uboot:

U-Boot SPL 2015.07 (Sep 27 2016 - 11:42:48)

SPL: Please implement spl\_start\_uboot() for your board

SPL: Direct Linux boot not active!

reading u-boot.img

reading u-boot.img

#### U-Boot 2015.07 (Sep 27 2016 - 11:42:48 +0800)

I2C: ready DRAM: 1 GiB PMIC: TPS65218 MMC: OMAP SD/MMC: 0, OMAP SD/MMC: 1 reading uboot.env

\*\* Unable to read "uboot.env" from mmc0:1 \*\* Using default environment

Net: <ethaddr> not set. Validating first E-fuse MAC cpsw, usb\_ether Hit any key to stop autoboot: 0 U-Boot# (按下 Enter 键) 在终端中执行以下命令: U-Boot# run update\_qspi\_flash switch to partitions #0, OK mmc0 is current device SD/MMC found on device reading u-boot-spl.bin 56904 bytes read in 6 ms (9 MiB/s) SF: Detected N25Q256 with page size 256 Bytes, erase size 4 KiB, total 32 MiB, mapped at 30000000 SF: 589824 bytes @ 0x0 Erased: OK device 0 offset 0x0, size 0xde48 SF: 56904 bytes @ 0x0 Written: OK

reading u-boot.bin

Embest Technology Co. Ltd | <u>http://www.embest-tech.com</u>

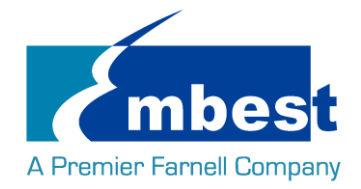

288632 bytes read in 17 ms (16.2 MiB/s) device 0 offset 0x20000, size 0x46778 SF: 288632 bytes @ 0x20000 Written: OK U-Boot# 输入下列命令从 SD 卡启动系统: U-Boot# boot 将 SBC-PH8800\_Shipment\_Image\_EMMC\_Rev01.img 拷贝到 U 盘,将 U 盘插入 USB 接口 (P3): root@embest:~# ls /dev/sd\* /dev/sda /dev/sda1 root@embest:~# mount /dev/sda1 /mnt/ root@embest:~# dd if=/mnt/SBC-PH8800 Shipment Image EMMC Rev01.img of=/dev/mmcblk1

注意:烧写时间较长,请耐心等待...

烧写结束后,上电复位并启动系统(不用按 S3)

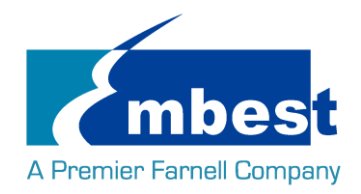

# 第2章 功能测试

首先,请参考<u>第一章1.1</u>,把系统启动起来.然后跟随下面的指引测试各项功能.

# 2.1 LED 测试

用户能够控制 SOM-PH8800 上的 LED (D3,D4) 指示灯。在终端中执行以下命令来进行测试; (其中 D3 对应

user\_leds\_d3, D4 对应 user\_leds\_d4)

熄灭 LED:

root@embest:~# echo 0 > /sys/class/leds/user\_leds\_d3/brightness root@embest:~# echo 0 > /sys/class/leds/user\_leds\_d4/brightness 点亮 LED: root@embest:~# echo 1 > /sys/class/leds/user\_leds\_d3/brightness root@embest:~# echo 1 > /sys/class/leds/user\_leds\_d4/brightness

# 2.2 RTC 测试

在串口终端输入: 查看当前时间: root@embest:~# date Sat Jan 1 00:02:07 UTC 2000 设置时间 2016 年 3 月 9 日 10 时 46 分: root@embest:~# date 030910462016 Wed Mar 9 10:46:00 UTC 2016 把系统时钟写入 RTC: root@embest:~# hwclock -w 读取 RTC: root@embest:~# hwclock Wed 09 Mar 2016 10:46:23 AM UTC -0.432561 seconds 可以看到,硬件时钟 RTC 被设置成 2016 年 3 月 9 日,系统时钟被保存到硬件时钟里。 重启系统并查看时间: root@embest:~# date Wed Mar 9 10:46:45 UTC 2016

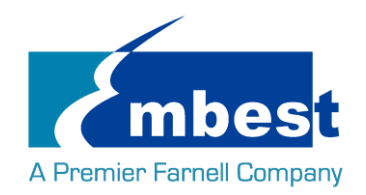

### 2.3 EEPROM 测试

在串口终端输入以下命令:

#### root@embest:~# ./eeprom\_test

data will write to EEPROM at 0x400

| 00   | 01   | 02   | 03    | 04   | 05    | 06   | 07 | 08   | 09   | 0a   | 0b  | 0c   | 0d                | 0e   | Of |
|------|------|------|-------|------|-------|------|----|------|------|------|-----|------|-------------------|------|----|
| 10   | 11   | 12   | 13    | 14   | 15    | 16   | 17 | 18   | 19   | 1a   | 1b  | 1c   | 1d                | 1e   | 1f |
| 20   | 21   | 22   | 23    | 24   | 25    | 26   | 27 | 28   | 29   | 2a   | 2b  | 2c   | 2d                | 2e   | 2f |
| 30   | 31   | 32   | 33    | 34   | 35    | 36   | 37 | 38   | 39   | 3a   | 3b  | 3c   | 3d                | 3e   | 3f |
| 40   | 41   | 42   | 43    | 44   | 45    | 46   | 47 | 48   | 49   | 4a   | 4b  | 4c   | 4d                | 4e   | 4f |
| 50   | 51   | 52   | 53    | 54   | 55    | 56   | 57 | 58   | 59   | 5a   | 5b  | 5c   | 5d                | 5e   | 5f |
| 60   | 61   | 62   | 63    | 64   | 65    | 66   | 67 | 68   | 69   | 6a   | 6b  | 6c   | 6d                | 6e   | 6f |
| 70   | 71   | 72   | 73    | 74   | 75    | 76   | 77 | 78   | 79   | 7a   | 7b  | 7c   | 7d                | 7e   | 7f |
| 80   | 81   | 82   | 83    | 84   | 85    | 86   | 87 | 88   | 89   | 8a   | 8b  | 8c   | 8d                | 8e   | 8f |
| 90   | 91   | 92   | 93    | 94   | 95    | 96   | 97 | 98   | 99   | 9a   | 9b  | 9c   | 9d                | 9e   | 9f |
| a0   | a1   | a2   | a3    | a4   | a5    | a6   | a7 | a8   | a9   | аа   | ab  | ас   | ad                | ae   | af |
| b0   | b1   | b2   | b3    | b4   | b5    | b6   | b7 | b8   | b9   | ba   | bb  | bc   | bd                | be   | bf |
| c0   | c1   | c2   | c3    | c4   | c5    | c6   | с7 | c8 ( | c9 ( | ca d | b c | с с  | d ce              | e cf |    |
| d0   | d1   | d2   | d3    | d4   | d5    | d6   | d7 | d8   | d9   | da   | db  | dc   | dd                | de   | df |
| e0   | e1   | e2   | e3    | e4   | e5    | e6   | e7 | e8   | e9   | ea   | eb  | ec   | ed                | ee   | ef |
| f0   | f1   | f2   | f3    | f4 f | 5 f6  | 5 f7 | f8 | f9   | fa   | fb   | fc  | fd f | <sup>f</sup> e ff | :    |    |
| data | read | fron | n EEP | ROM  | at 0x | 400  |    |      |      |      |     |      |                   |      |    |

00 01 02 03 04 05 06 07 08 09 0b 0d 0f 0a 0c 0e 10 11 12 13 14 15 16 17 18 19 1a 1b 1c 1d 1e 1f 20 21 22 23 24 25 26 27 28 29 2a 2b 2c 2d 2e 2f 30 31 32 33 34 35 36 37 38 39 3a 3b 3c 3d 3e 3f 40 41 42 43 44 45 47 48 49 4f 46 4a 4b 4c 4d 4e 51 52 53 54 55 57 58 5d 5f 50 56 59 5a 5b 5c 5e 60 61 6f 62 63 64 65 66 67 68 69 6a 6b 6c 6d 6e 74 7f 70 71 72 73 75 76 77 78 79 7a 7b 7c 7d 7e 80 81 82 83 84 85 86 87 88 89 8a 8b 8c 8d 8e 8f 90 91 92 93 94 95 96 97 98 99 9a 9b 9c 9d 9e 9f a4 a8 ас ad ae af a1 a2 a3 a5 a6 a7 a9 ab a0 aa b1 b9 bb bc bd be bf b0 b2 b3 b4 b5 b6 b7 b8 ba cf c0 c1 c2 c3 c4 c5 c6 c7 c8 c9 ca cb cc cd ce d0 d1 d2 d3 d4 d5 d6 d7 d8 d9 da db dc dd de df

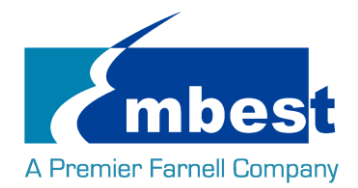

e0 e1 e2 e3 e4 e5 e6 e7 e8 e9 ea eb ec ed ee ef

f0 f1 f2 f3 f4 f5 f6 f7 f8 f9 fa fb fc fd fe ff

写数据与读到的数据相同,测试通过;

## 2.4 EMMC 测试

在串口终端执行:

root@embest:~# touch emmc\_read emmc\_write 编辑 emmc write: root@embest:~# vi emmc\_write 例如写入"emmc write test" 写 emmc 命令: root@embest:~# dd if=emmc\_write of=/dev/mmcblk1 [ 929.393325] mmcblk1: p1 p2 0+1 records in 0+1 records out 17 bytes (17 B) copied, 0.135215 s, 0.1 kB/s 读 emmc 命令: root@embest:~# dd if=/dev/mmcblk1 of=emmc\_read bs=1K count=10 10+0 records in 10+0 records out 10240 bytes (10 kB) copied, 0.00446492 s, 2.3 MB/s 查看 emmc read: root@embest:~# cat emmc\_read emmc write test 测试成功;

# 2.5 ADC 测试

在串口终端输入以下命令,采样值返回:

root@embest:~# cat /sys/bus/platform/devices/TI-am335x-adc/iio\:device0/in\_voltage4\_raw 603

root@embest:~# cat /sys/bus/platform/devices/TI-am335x-adc/iio\:device0/in\_voltage5\_raw 599

root@embest:~# cat /sys/bus/platform/devices/TI-am335x-adc/iio\:device0/in\_voltage6\_raw 767

root@embest:~# cat /sys/bus/platform/devices/TI-am335x-adc/iio\:device0/in\_voltage7\_raw 847

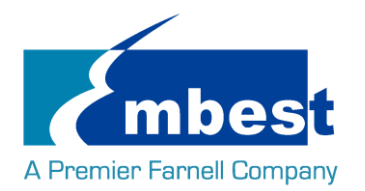

# 2.6 HDMI测试

打开 SD 卡中 uEnv.txt 文件,修改 fdtfile=embest-SOM\_PH8800-BB\_SPH1800-HDMI.dtb 用 HDMI 数据线相连接显示设备并重新启动系统;

# 2.7 HDMI AUDIO 测试

连接 HDMI 设备,执行以下命令播放默认音频文件

root@embest:~# aplay /boot/firmware/audio\_sample.wav

Playing WAVE '/boot/firmware/audio\_sample.wav' : Signed 16 bit Little Endian, Rate 22050 Hz, Stereo

# 2.8 LCD 测试

4.3 寸屏:

打开 SD 卡中 uEnv.txt 文件,修改 fdtfile= embest-SOM\_PH8800-BB\_SPH1800-4.3inch\_LCD.dtb 连接显示屏到 J9,重新启动系统

7 寸屏:

打开 SD 卡中 uEnv.txt 文件,修改 fdtfile= embest-SOM\_PH8800-BB\_SPH1800-7inch\_LCD.dtb 连接显示屏到 J9,重新启动系统

# 2.9 背光测试

背光的亮度设置范围为(1-8),1表示亮度最低,8表示亮度最高,在串口终端下输入如下命令进行背光测试:

最暗:

root@embest:~# echo 1 > /sys/class/backlight/backlight/brightness 最亮:

取'元'

root@embest:~# echo 8 > /sys/class/backlight/backlight/brightness

# 2.10 触摸屏测试

连接显示屏到 J9,在串口终端输入以下命令执行触摸屏校准程序:

#### root@embest:~# ts\_calibrate

按照屏幕上提示,点击 "+" 图标 5 次完成校准。

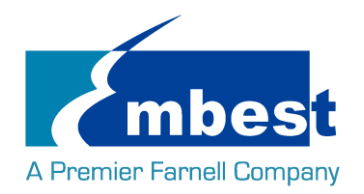

# 2.11 串口测试

开发板上有 4 个串口,其中 UARTO(CN4)为 debug 接口

### 2.11.1UART1

短接 J4 第 2,3 号接口:

root@embest:~# ./uart\_test -d /dev/ttyS5 -b 115200

/dev/ttyS5 SEND: 1234567890

/dev/ttyS5 RECV 1 total

/dev/ttyS5 RECV: 1

/dev/ttyS5 RECV 1 total /dev/ttyS5 RECV: 2

/dev/ttyS5 RECV 1 total

/dev/ttyS5 RECV: 3

/dev/ttyS5 RECV 1 total

/dev/ttyS5 RECV: 4

/dev/ttyS5 RECV 1 total

/dev/ttyS5 RECV: 5

/dev/ttyS5 RECV 1 total

/dev/ttyS5 RECV: 6

/dev/ttyS5 RECV 1 total

/dev/ttyS5 RECV: 7

/dev/ttyS5 RECV 1 total

/dev/ttyS5 RECV: 8

/dev/ttyS5 RECV 1 total

/dev/ttyS5 RECV: 9

/dev/ttyS5 RECV 1 total

/dev/ttyS5 RECV: 0

注意: Ctrl+C 中断串口测试

### 2.11.2UART2

短接 J58 第 16, 17 号接口: root@embest:~# ./uart\_test -d /dev/ttyS3 -b 9600 /dev/ttyS3 SEND: 1234567890 /dev/ttyS3 RECV 1 total /dev/ttyS3 RECV: 1 /dev/ttyS3 RECV 1 total /dev/ttyS3 RECV 1 total

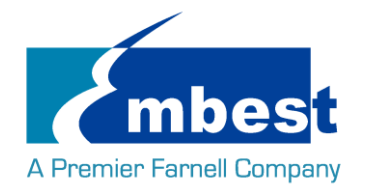

/dev/ttyS3 RECV 1 total /dev/ttyS3 RECV: 3 /dev/ttyS3 RECV 1 total /dev/ttyS3 RECV: 4 /dev/ttyS3 RECV 1 total /dev/ttyS3 RECV: 5 /dev/ttyS3 RECV 1 total /dev/ttyS3 RECV: 6 /dev/ttyS3 RECV 1 total /dev/ttyS3 RECV: 7 /dev/ttyS3 RECV 1 total /dev/ttyS3 RECV: 8 /dev/ttyS3 RECV 1 total /dev/ttyS3 RECV: 9 /dev/ttyS3 RECV 1 total /dev/ttyS3 RECV: 0 注意: Ctrl+C 中断串口测试

### 2.11.3UART4

短接 J58 第 14, 15 号接口: root@embest:~# ./uart\_test -d /dev/ttyS1 -b 9600 /dev/ttyS1 SEND: 1234567890 /dev/ttyS1 RECV 1 total /dev/ttyS1 RECV: 1 /dev/ttyS1 RECV 1 total /dev/ttyS1 RECV: 2 /dev/ttyS1 RECV 1 total /dev/ttyS1 RECV: 3 /dev/ttyS1 RECV 1 total /dev/ttyS1 RECV: 4 /dev/ttyS1 RECV 1 total /dev/ttyS1 RECV: 5 /dev/ttyS1 RECV 1 total /dev/ttyS1 RECV: 6 /dev/ttyS1 RECV 1 total /dev/ttyS1 RECV: 7 /dev/ttyS1 RECV 1 total /dev/ttyS1 RECV: 8

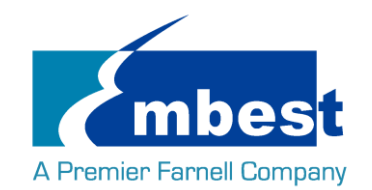

/dev/ttyS1 RECV 1 total /dev/ttyS1 RECV: 9 /dev/ttyS1 RECV 1 total /dev/ttyS1 RECV: 0

注意: Ctrl+C 中断串口测试

### 2.12 RS485 测试

#### 2.12.1RS485-2 和 RS485-3

分别短接 J62 的 7, 9 号引脚; 8, 10 号引脚( (即 RS485-A3 TO RS485-A2, RS485-B3 to RS485-B2): 串口终端输入如下命令(在后台运行):

root@embest:~#./uart\_test -d /dev/ttySC1 -b 9600 -s "a" & 接着输入: root@embest:~#./uart\_test -d /dev/ttySC0 -b 9600 -s "c" /dev/ttySC0 SEND: c /dev/ttySC1 RECV 1 total /dev/ttySC1 RECV: c /dev/ttySC0 RECV 1 total /dev/ttySC0 RECV 1 total /dev/ttySC0 RECV: a ttySC0,ttySC1 分别发送数据,并能接收数据;

# 2.13 CAN 测试

SBC-PH8800 上有两个 CAN,可以用自身的 CAN0 和 CAN1 进行测试。连接 J62 的 1,3 引脚, 2, 4 引脚测试方 法如下:

1. 打开 can0 can1

root@embest:~# ip link set can0 type can bitrate 50000 triple-sampling on

root@embest:~# ip link set can1 type can bitrate 50000 triple-sampling on

#### root@embest:~# ip link set can0 up

[ 116.797032] c\_can\_platform 481cc000.can can0: setting BTR=1c1d BRPE=0000

#### root@embest:~# ip link set can1 up

[ 116.860898] c\_can\_platform 481d0000.can can1: setting BTR=1c1d BRPE=0000

2. 收发数据

can1 接收, can0 往 can1 发数据

#### root@embest:~# candump can1&

root@embest:~# cansend can0 123#01020304050607

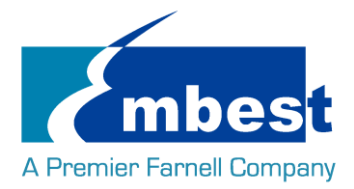

### root@embest:~# can1 123 [7] 01 02 03 04 05 06 07

用 ps 和 kill 命令关闭 candump,换成 can0 接收, can1 往 can0 发数据

#### root@embest:~# candump can0&

#### root@embest:~# cansend can1 123#11121314151617

root@embest:~# can0 123 [7] 11 12 13 14 15 16 17

测试完毕关闭设备 3.

#### root@embest:~# ip link set can0 down

read: Network is down

root@embest:~# [ 409.786888] c\_can\_platform 481cc000.can can0: setting BTR=1c1d BRPE=0000

#### root@embest:~# ip link set can1 down

[ 415.503272] c\_can\_platform 481d0000.can can1: setting BTR=1c1d BRPE=0000 candump can0

#### [2]+ Exit 1

用户可以根据以上命令进行相互收发测试,还可以设置不同的波特率进行通信,在设置不同波特率之前必 须先关闭设备,可设置的波特率有:

- 25KBPS (250000)
- 50KBPS (50000)
- 125KBPS (125000)
- 500KBPS (500000)
- 650KBPS (650000)
- 1MKBPS (1000000 )

以上的波特率均能正常通信,还有其它波特率可以设置,用户可以自己尝试,看能否通信。另外也可以外 接其他板的 can 接口测试。

### 2.14 网络测试

连接网线到 J17,在串口终端中输入以下命令来设置 IP 地址:

#### root@embest:~# ifconfig eth0 192.168.2.64

网络测试:

#### root@embest:~# ping 192.168.2.1

eth1 测试时,断开 J17 网线,连接外接网卡,执行同样的命令(eth0 改成 eth1)。

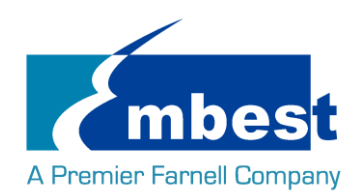

# 2.15 USB 测试

### 2.15.1Host 测试

将 U 盘插入 USB host 接口(J15),串口显示磁盘信息:

[ 937.902749] usb 1-1.2: new high-speed USB device number 4 using xhci-hcd

938.023750] usb 1-1.2: New USB device found, idVendor=058f, idProduct=6366

938.030999] usb 1-1.2: New USB device strings: Mfr=1, Product=2, SerialNumber=3

[ 938.039779] usb 1-1.2: Product: Flash Card Reader/Writer

[ 938.046076] usb 1-1.2: Manufacturer: Generic

[ 938.050558] usb 1-1.2: SerialNumber: 058F63666438

[ 938.059201] usb-storage 1-1.2:1.0: USB Mass Storage device detected

[ 938.069433] scsi host3: usb-storage 1-1.2:1.0

939.073423] scsi 3:0:0:0: Direct-Access Multiple Card Reader 1.00 PQ: 0 ANSI: 0

[ 939.551759] sd 3:0:0:0: [sda] 15515648 512-byte logical blocks: (7.94 GB/7.39 GiB)

[ 939.560184] sd 3:0:0:0: [sda] Write Protect is off

[ 939.568026] sd 3:0:0:0: [sda] No Caching mode page found

[ 939.575739] sd 3:0:0:0: [sda] Assuming drive cache: write through

[ 939.589938] sda: sda1

939.600578] sd 3:0:0:0: [sda] Attached SCSI removable disk

串口终端输入如下命令:

root@embest:~# ls /dev/sd\*

/dev/sda /dev/sda1

/dev下存在设备节点;

### 2.15.2OTG 测试

#### 2.15.2.1 1 主设备

通过转接线连接 U 盘到 J13:

[ 880.127626] xhci-hcd xhci-hcd.0.auto: xHCl Host Controller

[ 880.134829] xhci-hcd xhci-hcd.0.auto: new USB bus registered, assigned bus number 3

[ 880.148726] xhci-hcd xhci-hcd.0.auto: hcc params 0x0238f06d hci version 0x100 quirks 0x00010010

[ 880.159328] xhci-hcd xhci-hcd.0.auto: irq 194, io mem 0x48390000

[ 880.167206] usb usb3: New USB device found, idVendor=1d6b, idProduct=0002

[ 880.175323] usb usb3: New USB device strings: Mfr=3, Product=2, SerialNumber=1

[ 880.183769] usb usb3: Product: xHCI Host Controller

[ 880.188905] usb usb3: Manufacturer: Linux 4.1.6+ xhci-hcd

[ 880.195618] usb usb3: SerialNumber: xhci-hcd.0.auto

880.207218] hub 3-0:1.0: USB hub found

Embest Technology Co. Ltd | http://www.embest-tech.com

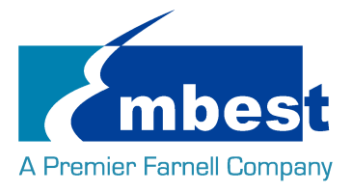

[

880.218080] hub 3-0:1.0: 1 port detected

| [ | 880.222687] xhci-hcd xhci-hcd.0.auto: xHCl Host Controller                               |
|---|------------------------------------------------------------------------------------------|
| [ | 880.233442] xhci-hcd xhci-hcd.0.auto: new USB bus registered, assigned bus number 4      |
| [ | 880.241707] usb usb4: We don't know the algorithms for LPM for this host, disabling LPM. |
| [ | 880.252038] usb usb4: New USB device found, idVendor=1d6b, idProduct=0003                |
| [ | 880.260133] usb usb4: New USB device strings: Mfr=3, Product=2, SerialNumber=1           |
| [ | 880.268622] usb usb4: Product: xHCI Host Controller                                      |
| [ | 880.274473] usb usb4: Manufacturer: Linux 4.1.6+ xhci-hcd                                |
| [ | 880.280171] usb usb4: SerialNumber: xhci-hcd.0.auto                                      |
| [ | 880.292998] hub 4-0:1.0: USB hub found                                                   |
| [ | 880.299620] hub 4-0:1.0: 1 port detected                                                 |
| [ | 880.532745] usb 3-1: new high-speed USB device number 2 using xhci-hcd                   |
| [ | 880.673750] usb 3-1: New USB device found, idVendor=058f, idProduct=6366                 |
| [ | 880.680830] usb 3-1: New USB device strings: Mfr=1, Product=2, SerialNumber=3            |
| [ | 880.689456] usb 3-1: Product: Flash Card Reader/Writer                                   |
| [ | 880.695612] usb 3-1: Manufacturer: Generic                                               |
| [ | 880.699948] usb 3-1: SerialNumber: 058F63666438                                          |
| [ | 880.713047] usb-storage 3-1:1.0: USB Mass Storage device detected                        |
| [ | 880.724837] scsi host2: usb-storage 3-1:1.0                                              |
| [ | 881.733406] scsi 2:0:0:0: Direct-Access Multiple Card Reader 1.00 PQ: 0 ANSI: 0          |
| [ | 882.211615] sd 2:0:0:0: [sda] 15515648 512-byte logical blocks: (7.94 GB/7.39 GiB)       |
| [ | 882.220103] sd 2:0:0:0: [sda] Write Protect is off                                       |
| [ | 882.227790] sd 2:0:0:0: [sda] No Caching mode page found                                 |
| [ | 882.235398] sd 2:0:0:0: [sda] Assuming drive cache: write through                        |

[ 882.249459] sda: sda1

[ 882.260011] sd 2:0:0:0: [sda] Attached SCSI removable disk.

串口终端输入如下命令:

### root@embest:~# ls /dev/sd\*

### /dev/sda /dev/sda1

/dev下存在设备节点;

### 2.15.2.2 2. 从设备

连接 J13 到 PC 端,打开设备管理器,识别到如下设备:

### 🧧 🐚 其他设备

🔚 📠 RNDIS/Ethernet Gadget

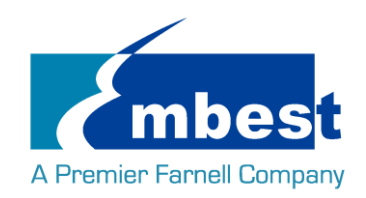

# 2.16 Camera 测试

### 2.16.1摄像模式

root@embest:~# ./mxc\_v4l2\_capture –iw1280 -ih 720 -ow 1280 -oh 720 -c 25 -f UYVY /boot/firmware/test.yuv

#### root@embest:~# sync

摄像头会录制一段分辨率 1280\*720, 帧率 25 的视频。

用 Ctrl+C 结束录制。此时在 sd 卡下会生成 test.yuv 文件。

连接 SD 卡到电脑,用 Pyuv.exe 打开。参数设置如下:

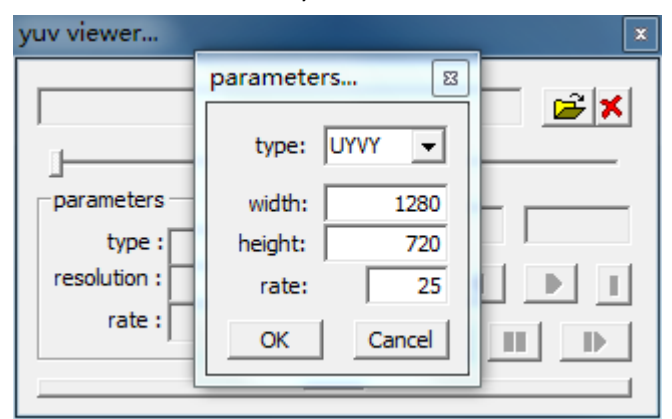

注意: Tool 目录下提供了 Pyuv.exe.

目前摄像头支持的最大分辨率是 720P(1280\*720).

### 2.16.2拍照模式

#### root@embest:~# ./capture\_jpeg\_to\_display 1.jpg

摄像头拍摄 640\*480 格式的图片,并将图片全部图像显示到 LCD 屏

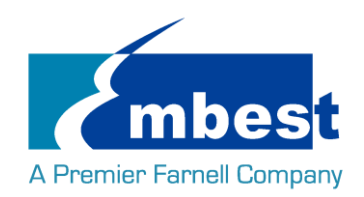

# 第3章 系统编译

# 3.1 配置编译环境

将 release 文件夹的所有内容拷贝到 Linux 环境下的\$HOME 目录下(可能需要先解压 rar 文件),编译工具 gcc-linaro-4.9-2015.05-x86\_64\_arm-linux-gnueabihf 在\$HOME/S5\_tool 目录下,用如下命令解压:

#### \$xz -d gcc-linaro-4.9-2015.05-x86\_64\_arm-linux-gnueabihf.tar.xz

\$tar –xvf gcc-linaro-4.9-2015.05-x86\_64\_arm-linux-gnueabihf.tar

导入环境变量:

#### \$export

CROSS\_COMPILE=\$HOME/tool/gcc-linaro-4.9-2015.05-x86\_64\_arm-linux-gnueabihf/bin/arm-linux-gnueabihf-\$export ARCH=arm

# 3.2 编译 UBOOT

### 3.2.1 获取 uboot 源码

Uboot 源码在\$HOME/S4\_Sourcecode/目录下,解压 u-boot\*.tar.gz:

#### \$ cd \$HOME/S4\_Sourcecode/

\$ tar -zxvf u-boot\*.tar.gz

### 3.2.2 编译并烧写镜像到 SD 卡

#### \$ cd \$HOME/S4\_Sourcecode/u-boot

\$ make distclean

#### \$make som\_ph8800\_defconfig

\$make

编译完成后在\$HOME/S4\_Sourcecode/u-boot 目录下生成 MLO, u-boot.img,将两个文件拷贝到 SD 卡中;

### 3.2.3 编译并烧写镜像 SPI Flash

#### \$ cd \$HOME/S4\_Sourcecode/u-boot

\$ make distclean

#### \$make som\_ph8800\_qspiboot\_defconfig

#### \$make

编译完成后在\$HOME/S4\_Sourcecode/u-boot 目录下生成 u-boot.bin, \$HOME/S4\_Sourcecode/u-boot\*/spl 目 录下生成 u-boot-spl.bin,将两个文件拷贝到 SD 卡中;

从 SD 卡启动,在 uboot 阶段执行:

#### U-Boot# run update\_qspi\_flash

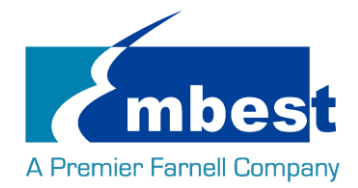

等待执行结束,这两个文件就烧写到 SPI flash 中。 (参考 <u>1.3 从 SPI Flash 启动系统</u>)

## 3.3 Kernel

### 3.3.1 获取内核源码

内核源码存在\$HOME/S4\_Sourcecode/目录下,解压 linux\*.tar.gz

\$ tar -zxvf linux\*.tar.gz

### 3.3.2 编译并烧写镜像到 SD 卡

#### \$ cd \$HOME/ release/S4\_Sourcecode/linux\*

\$ make distclean

\$ make embest\_ti\_8800\_defconfig

#### \$ make

编译完成后在

- 目录\$HOME/release/S4\_Sourcecode/linux\*/arch/arm/boot下生成 zImage 文件。
- 目录 \$HOME/ release/S4\_Sourcecode/linux\*/arch/arm/boot/dts 中生成下列 3 个文件:
- 1. embest-SOM\_PH8700-BB\_SPH1800-4.3inch\_LCD.dtb
- 2. embest-SOM\_PH8700-BB\_SPH1800-7inch\_LCD.dtb
- 3. embest-SOM\_PH8700\_BB\_SPH1800-HDMI.dtb

dtb 文件分别对应 4.3 寸屏, 7 寸屏, (配置方法参考 <u>LCD 测试</u>, <u>HDMI 测试</u>) 将文件拷贝到 SD 卡中。